## 江西农业大学学报(社会科学版)投稿系统 作者上传修改稿件使用说明

Journal of Jiangxi Agricultural University (Social Sciences Edition)

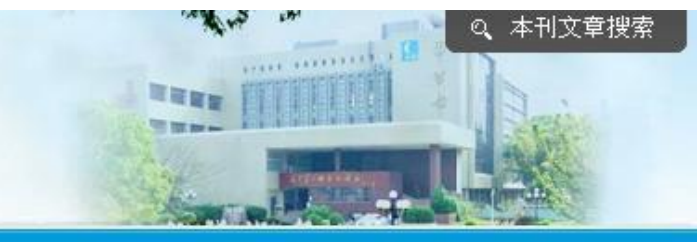

## 首页 | 投稿须知 | 征订说明 | 联系我们 | 编委会 | 在线留言 | BBS论坛 |

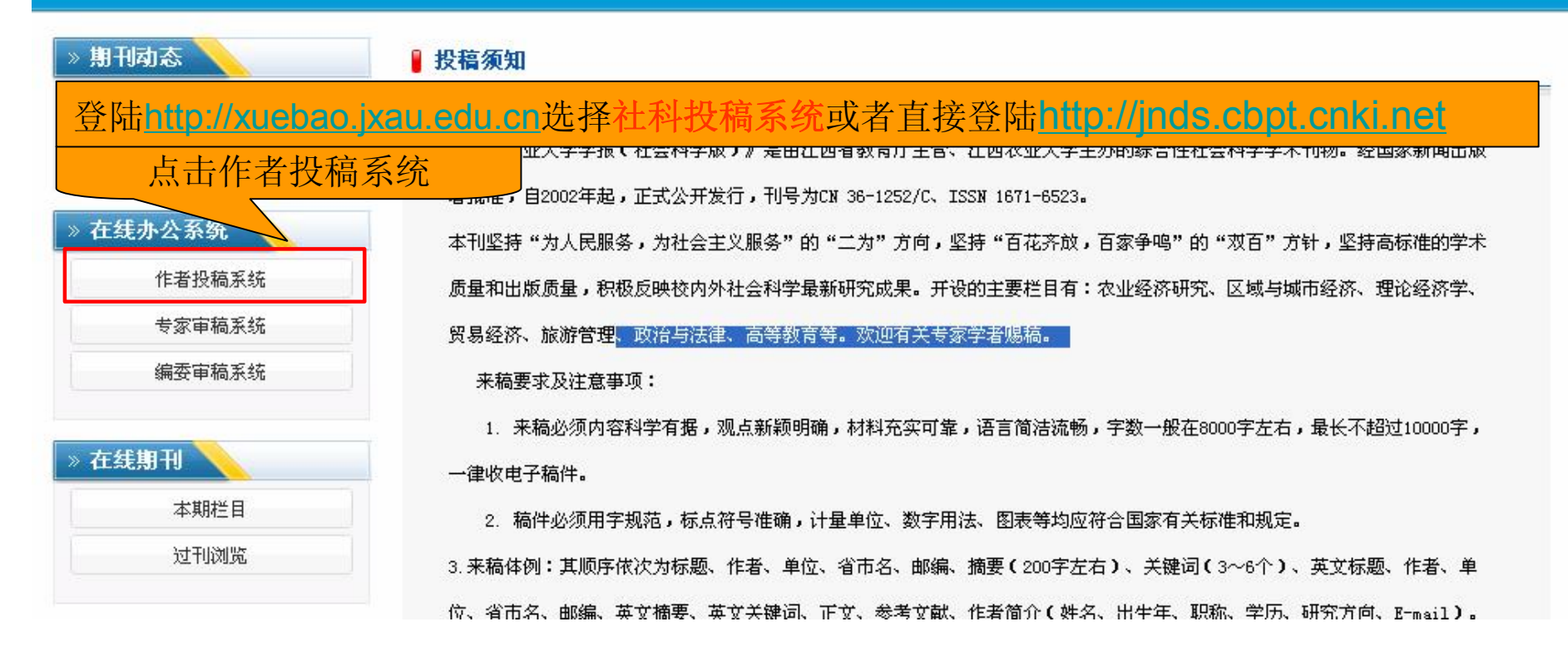

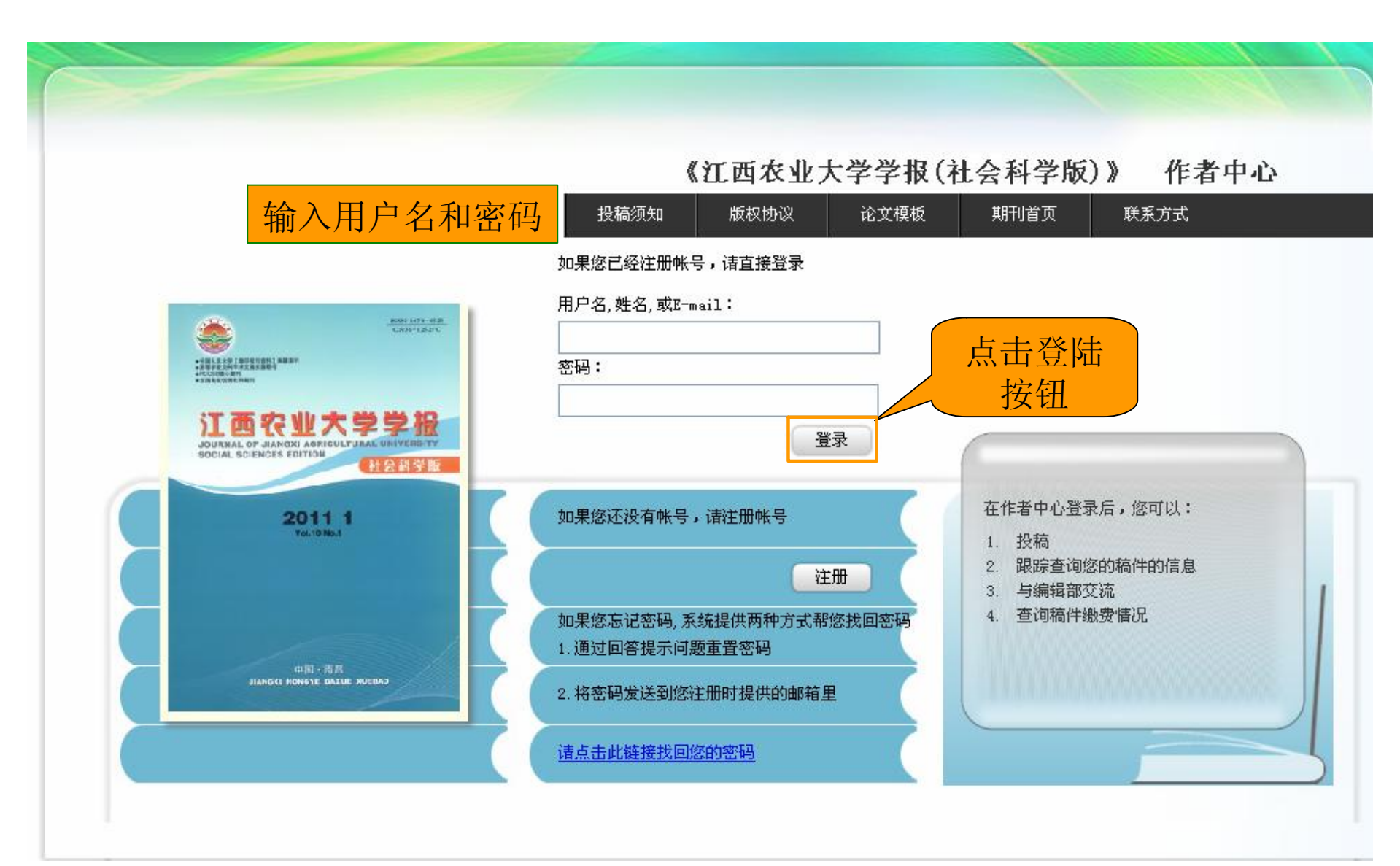

| 《江西农     | 业大学学报(社会科*       | 学版)》作者工作中心              |            |                          | 2011-09-13 11:17 |
|----------|------------------|-------------------------|------------|--------------------------|------------------|
| 您好,作     | 非者老师【退出  个人资     | 8料 个人发邮件服务配置】           | <u>`</u>   | 站内信息 【 0条 (0) 】   当前身份   | 【 作者 更換 】 🝞 帮助   |
|          | 稿件管理             | 点击"已投稿件"                |            |                          |                  |
|          | 草稿               | 按钮                      | 5篇         | AND DEVIDENTIAL AND ADDR | 11               |
| NQ.      | 已投稿件             |                         | 6篇         | 初前作更父                    | 11               |
|          |                  |                         |            | 」 导航式投稿(推荐)              |                  |
| 福件箱      |                  |                         |            | 🖌 一步式投稿                  |                  |
|          |                  |                         |            | Alak Da Da               |                  |
|          | 待我回应的约稿请求        |                         | 0篇         | が許い日間に                   |                  |
| 约稿箱      | 待我提交的约稿稿件        |                         | 0篇         | 暂无                       |                  |
|          | 已完成的约稿稿件         |                         | 0篇         |                          |                  |
|          |                  |                         |            |                          |                  |
| 6        | 江西农业大学学报(社       | -会科学版)                  | l          | P                        | G                |
| EDRAX228 | 周期:季刊            | 出版地:江西省南昌市              |            |                          |                  |
| Sets.1   | 语种:简体中文          |                         |            |                          |                  |
| 占土放土     | 电话:0791-83828011 | E-Mail: jxndsk@sina.com |            |                          |                  |
| 从山风入     |                  |                         |            |                          |                  |
|          |                  |                         |            |                          |                  |
|          |                  |                         |            |                          |                  |
|          |                  | 投稿须知   版权协议             | 论文模板   期刊電 | 省页                       |                  |

本系统由中国知网提供技术支持 使用帮助 技术支持: cb@cnki.net http://cb.cnki.net

建议采用IE 6.0以上版本,1024\*768分辨率浏览本页面

| 《江西农业大学学报(社                                                        | 土会科学版)》     | 作者工作中心                  |                           |              | 2011-09-13 1 | 1.19               |
|--------------------------------------------------------------------|-------------|-------------------------|---------------------------|--------------|--------------|--------------------|
| 您好, 作者老师【退出                                                        | 个人资料 个人发    | 邮件服务配置 】                | 站内信息 【 03                 | 条(0)】   当前身份 | 【作者更換】 ? 幕   | 勛                  |
| 工作桌面     稿件管理       站I        · 稿件管理        · 稿件管理        · 我的稿件管理 | 稿号:         | 找到需退修<br>击此按钮(<br>入修改稿件 | 改的文章,点<br>操作按钮)进<br>上传界面。 | 关键词:         |              |                    |
| 草稿 已投稿件                                                            | 已投稿件        |                         |                           | 共(6)条结果      | 云数量:10条 20分  | 条 <mark>50条</mark> |
| <ul> <li>我的约稿管理</li> </ul>                                         | 序号 稿号       | 标题                      | 作者                        | 投稿时间         | 当前阶段         | 操作                 |
| 待回应的约稿请求                                                           | 1 JNDS20110 | 90001 测试稿件 ≽            | 作者 ≽                      | 2011-9-13    | 复审阶段修改稿件     |                    |
| 待提父的约稿稿件<br>已提交的约稿稿件                                               | 2 JNDS20110 | 60005 测试稿件5稿件           | ▶ 作者 ▶ 作者2 ▶              | 2011-6-17    | 已审完 [录用]     | 2                  |
|                                                                    | 3 JNDS20110 | 60004 测试稿件4稿件           | ▶ 作者 ▶                    | 2011-6-17    | 已审完 [退稿]     | 2                  |
|                                                                    | 4 JNDS20110 | 60003 测试稿件3稿件           | ▶ 作者 ▶                    | 2011-6-17    | 已审完 [退稿]     | 2                  |
|                                                                    | 5 JNDS20110 | 60002 测试稿件2稿 )          | 作者 ≽                      | 2011-6-17    | 已审完 [退稿]     | 2                  |
|                                                                    | 6 JNDS20110 | 60001 测试稿件1 >           | 作者 ≽                      | 2011-6-14    | 已审完 [退稿]     | 2                  |
|                                                                    |             |                         |                           | 第1页共         | 1页 1         |                    |

投稿须知 | 版权协议 | 论文模板 | 期刊首页

本系统由中国知网提供技术支持 使用帮助 技术支持: cb@cnki.net http://cb.cnki.net

建议采用IE 6.0以上版本,1024\*768分辨率浏览本页面

| 夏审阶段修改稿件                                                              |                                          |                                                                  |                                |                                                                                                    |                                                      |                                                   |                            |
|-----------------------------------------------------------------------|------------------------------------------|------------------------------------------------------------------|--------------------------------|----------------------------------------------------------------------------------------------------|------------------------------------------------------|---------------------------------------------------|----------------------------|
| 稿件编号: JND \$201                                                       | 1090001                                  |                                                                  |                                |                                                                                                    |                                                      |                                                   |                            |
| 标题:测试稿件                                                               | 2                                        |                                                                  |                                |                                                                                                    |                                                      |                                                   |                            |
| 作者:作者 🔏                                                               |                                          |                                                                  |                                |                                                                                                    |                                                      |                                                   |                            |
| 稿件类型:中文稿件                                                             |                                          |                                                                  |                                |                                                                                                    |                                                      |                                                   |                            |
| 关键词:测试 🔏                                                              |                                          |                                                                  |                                |                                                                                                    |                                                      |                                                   |                            |
| 投稿日期:2011-9-1                                                         | 3                                        |                                                                  |                                |                                                                                                    |                                                      |                                                   |                            |
| 责任编辑:N/A                                                              |                                          |                                                                  |                                |                                                                                                    |                                                      |                                                   |                            |
| 摘要:微量营养元                                                              | <u>素,在土壤中分</u> 解                         | 解速度较缓慢,能                                                         | 能持续地供应蔬菜                       | 生 占 "计 关 纪                                                                                                    | 即"按钮 杏毛宙毡                                            | 土家宙庭                                              |                            |
| 文件下载: 📝 原稿                                                            | 全文 (2011-9                               | -13 9:26:02                                                      | 2)                             |                                                                                                    |                                                      |                                                   |                            |
|                                                                       |                                          |                                                                  | 518                            | _ 息儿们                                                                                                    | 修叹息见。                                                |                                                   |                            |
| 审稿流程                                                                  | ,                                        |                                                                  |                                | 息见州                                                                                                    | 修叹息见。                                                |                                                   | J                          |
| 审稿流程<br>历史阶段                                                          | 处理人                                      | 开始时间                                                             | 计划完成时间                         | 实际完成时间                                                                                                    |                                                      |                                                   | 操作                         |
| 审稿流程<br>历史阶段<br>发送收稿通知                                                | 处理人<br>******                            | 开始时间<br>2011-9-13                                                | 计划完成时间                         | 实际完成时间<br>2011-9-13                                                                                                    | 18711 包、2010。<br>处理结果<br>通过初审。                       | 己完成                                               | 操作                         |
| <b>审稿流程</b><br>历史阶段<br>发送收稿通知<br>复审审查                                 | 处理人<br>******<br>******                  | 开始时间<br>2011-9-13<br>2011-9-13                                   | 计划完成时间<br>2011-10-13           | 京际完成时间     2011-9-13     2011-9-13                                                                                                    | 18 CX 息、火山。<br>处理结果<br>通过初审。<br>论题价值:有一定的            | 己完成                                               | 操作<br>详细<br>详细             |
| 审稿流程         历史阶段         发送收稿通知         复审审查         复审              | 处理人<br>******<br>******<br>******        | 开始时间<br>2011-9-13<br>2011-9-13<br>2011-9-13                      | 计划完成时间<br>2011-10-13           | 忠 火山 小山     京际完成时间     2011-9-13     2011-9-13     2011-9-13     2011-9-13     2011-9-13     2011-9-13     2011-9-13     2011-9-13     2011-9-13     2011-9-13     2011-9-13     2011-9-13     2011-9-13     2011-9-13     2011-9-13     2011-9-13     2011-9-13     2011-9-13     2011-9-13     2011-9-13     2011-9-13     2011-9-13     2011-9-13     2011-9-13     2011-9-13     2011-9-13     2011-9-13     2011-9-13     2011-9-13     2011-9-13     2011-9-13     2011-9-13     2011-9-13     2011-9-13     2011-9-13     2011-9-13     2011-9-13     2011-9-13     2011-9-13     2011-9-13     2011-9-13     2011-9-13     2011-9-13     2011-9-13     2011-9-13     2011-9-13     2011-9-13     2011-9-13     2011-9-13     2011-9-13     2011-9-13     2011-9-13     2011-9-13     2011-9-13     2011-9-13     2011-9-13     2011-9-13     2011-9-13     2011-9-13     2011-9-13     2011-9-13     2011-9-13     2011-9-13     2011-9-13     2011-9-13     2011-9-13     2011-9-13     2011-9-13     2011-9-14     2011-9-14     2011-9-14     2011-9-14     2011-9-14     2011-9-14     2011-9-14     2011-9-14     2011-9-14     2011-9-14     2011-9-14     2011-9-14     2011-9-14     2011-9-14     2011-9-14     2011-9-14     2011-9-14     2011-9-14     2011-9-14     2011-9-14     2011-9-14     2011-9-14     2011-9-14     2011-9-14     2011-9-14     2011-9-14     2011-9-14     2011-9-14     2011-9-14     2011-9-14     2011-9-14     2011-9-14     2011-9-14     2011-9-14     2011-9-14     2011-9-14     2011-9-14     2011-9-14     2011-9-14     2011-9-14     2011-9-14     2011-9-14     2011-9-14     2011-9-14     2011-9-14     2011-9-14     2011-9-14     2011-9-14     2011-9-14     2011-9-14     2011-9-14     2011-9-14     2011-9-14     2011-9-14     2011-9-14     2011-9-14     2011-9-14     2011-9-14     2011-9-14     2011-9-14     2011-9-14     2011-9-14     2011-9-14     2011-9-14     2011-9-14     2011-9-14     2011-9-14     2011-9-14     2011-9-14     2011-9-14     2011-9-14     2011-9-14     2011-9-14      2011-9-14     2011-9-14     2011-9-14 | 116 CX 息、2L。<br>处理结果<br>通过初审。<br>论题价值:有一定的<br>tuixiu | 已完成<br>已完成<br>已完成                                 | 操作<br>详细<br>详细<br>[詳细      |
| 申稿流程         历史阶段         发送收稿通知         复审审查         复审         当前阶段 | 处理人<br>******<br>******<br>******<br>处理人 | 开始时间<br>2011-9-13<br>2011-9-13<br>2011-9-13<br>2011-9-13<br>开始时间 | 计划完成时间<br>2011-10-13<br>计划完成时间 | <ul> <li>息、火山小山</li> <li>实际完成时间</li> <li>2011-9-13</li> <li>2011-9-13</li> <li>2011-9-13</li> <li>实际完成时间</li> </ul>                                                                                                    | 10 CX 息、火山。 处理结果 通过初审。 论题价值:有一定的 tuixiu 处理结果         | <ul> <li>己完成</li> <li>己完成</li> <li>己完成</li> </ul> | 操作<br>详细<br>详细<br>详细<br>操作 |

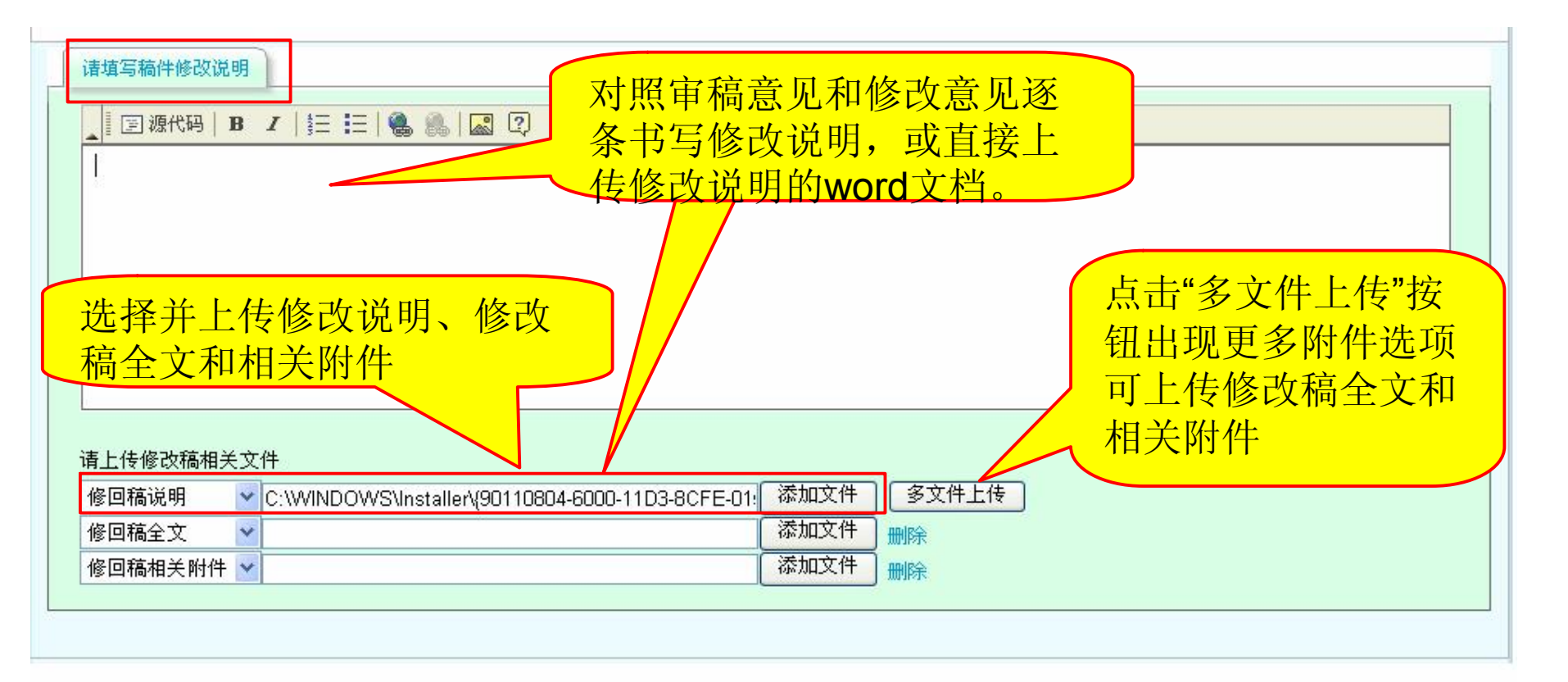

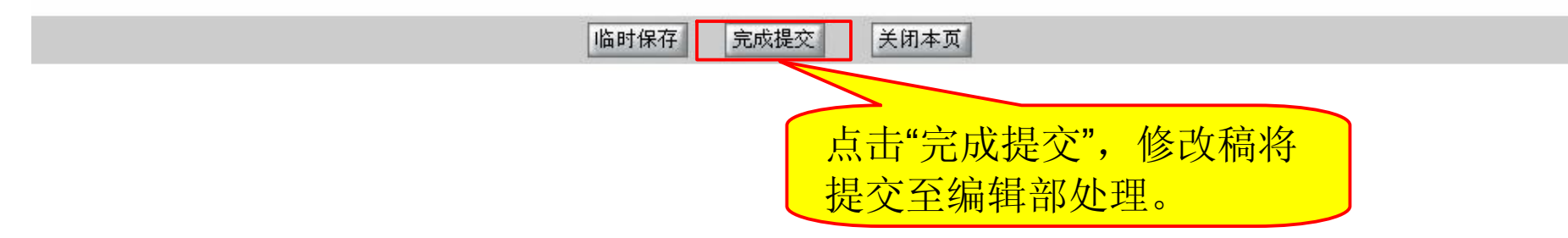